- (1) 会員マイページ: <u>https://jams.smoosy.atlas.jp/mypage/login</u>を クリックします
- (2)以下の「会員マイページ」画面が表示されます。

| 10000000000000000000000000000000000000                       | ヘルプ 学会サイト English                                                                                                    |
|--------------------------------------------------------------|----------------------------------------------------------------------------------------------------|
| 会員マイページ                                                      |                                                                                                    |
| 会員ログイン<br>ログインID<br>会員時可またはメールアドレス                           | ご利用の注意点<br>推奨ブラウザ<br>本サイトは推奨ブラウザ以外では、正しくご利用できない場合があ<br>ります。お持ちでない場合は、それぞれ無料でダウンロードできま                                           |
| パスワード                                                        | すので、インストールまたはバージョンアップしてご利用くださ<br>い。<br>• Microsoft Edge 最新版<br>• Firefox 最新版<br>• Safari 最新版                                    |
| <ul> <li>→ パスワード再換定はこちら</li> <li>→ 初めてログインする方はこちら</li> </ul> | <ul> <li>Chrome 最新版</li> <li>Cookie</li> <li>Cookieとは、ブラウザを通じて利用者のコンピュータに一時的にデ<br/>ータを保存させる仕組みです。本サービスは、Cookieを利用してい</li> </ul> |
| ↑上記をクリックして下さ<br>い。下の画面が出ます。                                  | ます。正しくご利用いただくためプラウザでCookleを有効にして利<br>用してください。<br>JavaScript                                                                     |

(3) 以下の[パスワード設定 URL 送信]と書かれた画面が表示されます

| ₩ 一般社団法人日本鉱物科学会                                                                                                    | ヘルプ 学会サイト      |
|----------------------------------------------------------------------------------------------------|----------------|
| パスワード設定URL送信                                                                                                    |                |
| 初めて会員マイページにログインするにはパスワード登録が必要になります。<br>会員として登録しているメールアドレスまたは会員番号を入力し[送信]ボタンをクリックしてください。<br>メールアドレス宛にパスワード設定URLを送信しますので、パスワード設定URLをクリックしてパスワードを設定し | ってください。        |
| ※同じログインIDで複数回メールを送信しますと、最後に受信された案内メール以外は無効になります。<br>最後に受信された案内メールからパスワードを設定してください。                                                                |                |
|                                                                                                    |                |
|                                                                                                    |                |
| 合質量可またはメールアドレス                                                                                                    |                |
| キャンセル 送信                                                                                                    |                |
| 会員番号および登録しているメールアドレスが不明の方は、事務局までご連絡ください                                                                                                    | <u> </u>       |
| 学会に登録している「メールアドレス」または会員番号<br>を入力して下さい。                                                                                                    | 号(ex. AB12345) |

(4)「メール送信完了」「手続きはまだ完了していません」画面が表示されます

|                           | 手続きはまだ完了していません。                                                                                                    |
|---------------------------|----------------------------------------------------------------------------------------------------|
|                           | メールを送信しましたので、メールに記載されているURLにアクセスし、<br>パスワードを登録してください。                                                                                               |
| ご指定<br>パスワ<br>URLの<br>らから | のメールアドレスにメールを送信しましたので、メールに記載されているURLにアクセスし、<br>- ドを設定してください。<br><b>有効期限は24時間です。2</b> 4時間経過した場合には、再度、 <u>初めてログインする方はごちらか</u><br>- ログイン10を登録し直してください。 |
| メール<br>会員状<br>お手数         | が届かない場合は、会員番号またはメールアドレスが間違っているか、<br>兄が退会、除名、申請取下になっている可能性があります。<br>たすが、ご白むへ会長長またけメールアドレスを短辺のつうで、たう一般お話しください。                                        |

(5)入力したメールアドレス宛に、以下の内容の「パスワード設定 URL の お知らせ」メールが届きます

\*\*お知らせ※ このメールは、一般社団法人日本鉱物科学会が会員管理用に利用しています、株式会社アトラスの会員管理サービスSMODSYから自動配信されています。 様
I-般社団法人日本鉱物科学会】会員マイページのパスワード設定URLをお知らせいたします。 UFOUNLICアクセスし、パスワードを設定してください。
パスワード設定URL:
https://iama.amody.atlas.jp/mycgate/neasaword-issue?token=01Hd
このリンクの有効期間は太メール送信日時より24時間以内となっております。 パスワード設定URL:
https://iama.amody.atlas.jp/mycgate/neasaword-issue?token=01Hd
このリンクの有効期間は太メール送信日時より24時間以内となっております。 パスワードの認定がますると会員マイページにログアンジェデレスパーに貼り付けてお進みください。
ポメールにおいあたりがない場合は、 お手数ながら、本会事務局までご連絡ください。
\*メールにおいあたりがない場合は、 お手数ながら、本会事務局までご連絡ください。
\*#社団法人日本鉱物科学会 事務局 TSGN-B378
客城県仙台市貴葉区荒巻字書等6-3 東北大学理学部内 TEL-UC2-224-3858
E-mail: KYL042230hifty.ne.jp.jams\_kaiin@mbn.nifty.com
24 時間以内に、上記の URL をクリックして、次のサイトに移り、パスワードの登録をしてください。
その後 登録ボタンをクリックして、完了です。
[会員マイページ] ボタンをクリックすると「会員マイページ」が表示され

ます。

「会員マイページ」登録方法のお知らせ